## 1. Go to https://mcccd.myprintdesk.net/dsf

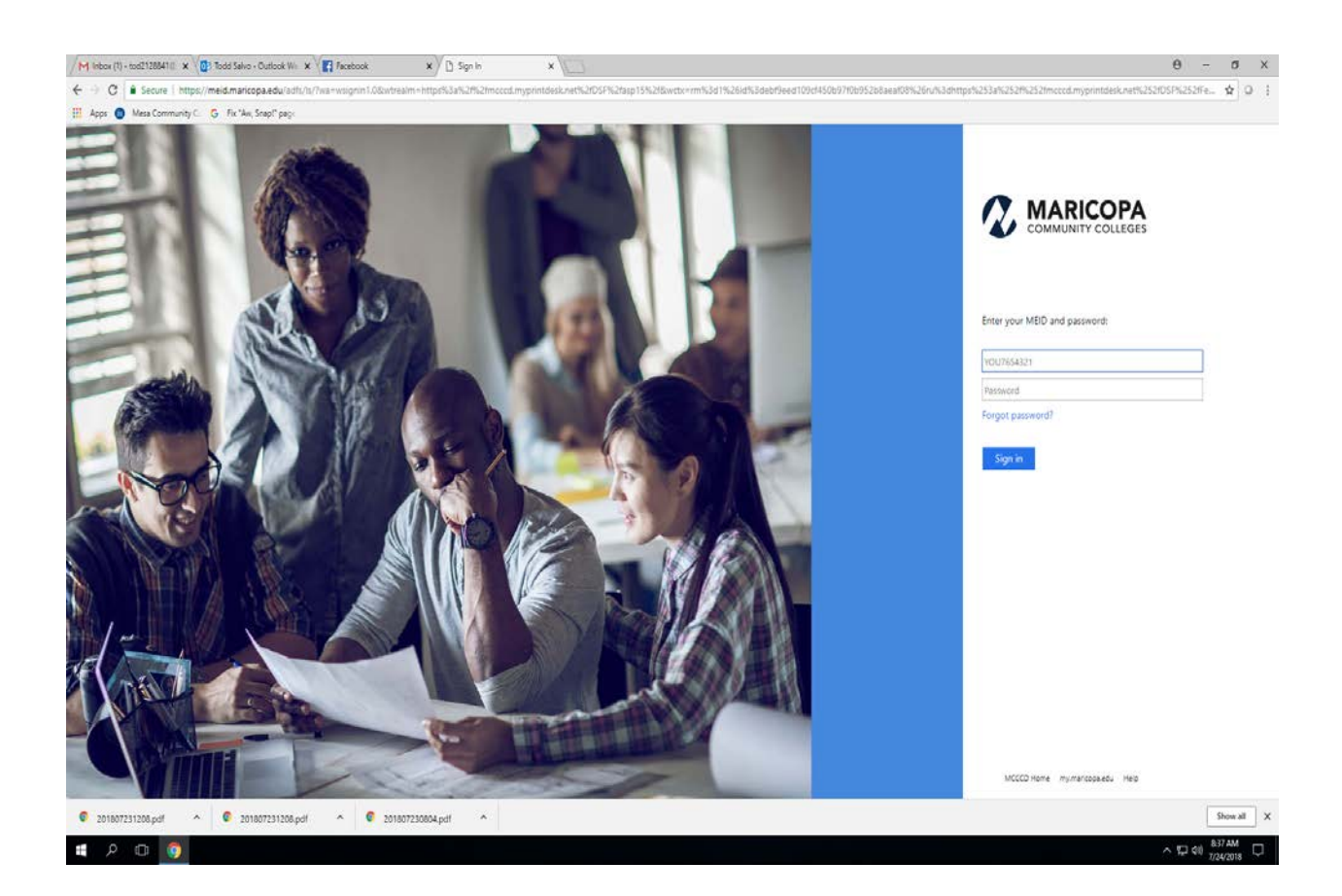

2. Enter your individual MEID and Password.

3. Choose the type of copy request you are looking to have done. B&W, Color, NCR, etc...

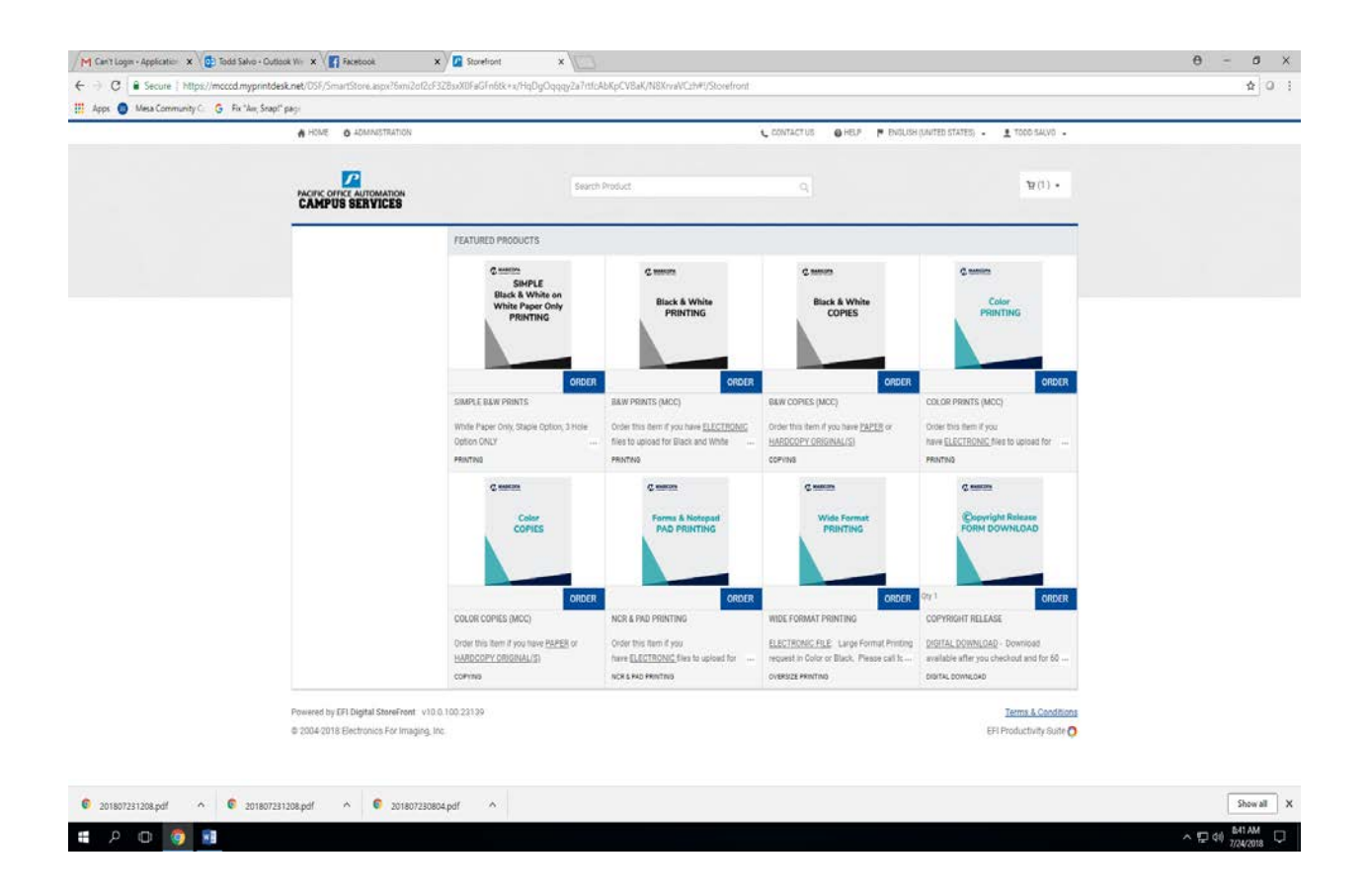

4. Click "Order" (Blue Box) to enter the specific job request form and enter your instructions

5. Select "Add Files" in the upper left corner. You'll then select upload, saved, or other. Upload is to upload new files, saved is to retrieve any old files you might have used in the past, and other is for hard copy submissions. For this option you will have to select from the drop down and name the file, number of originals, and any special instructions you might have.

| Mesa Community C. G. Fix "Avi, Snap!" pag | ĸ                             |                                                                     |                                      |                      |                   |
|-------------------------------------------|-------------------------------|---------------------------------------------------------------------|--------------------------------------|----------------------|-------------------|
|                                           |                               |                                                                     |                                      |                      |                   |
| Sinale Raw Plant                          |                               |                                                                     |                                      | Q. Marriel (M. 1997) | X <sup>then</sup> |
| -                                         |                               |                                                                     |                                      |                      |                   |
| * 201 Marca 0                             |                               |                                                                     |                                      |                      |                   |
|                                           |                               | Other<br>Bring your file(s) to the State on CD/O<br>Type            | X<br>DVG: Hant Copy, Jump Drive etc. |                      |                   |
| Principlinis                              |                               | CD/DVD T                                                            |                                      |                      |                   |
|                                           |                               | Floppy/Removable Disk<br>Portable Drive<br>Hard Copies in Bap       |                                      |                      |                   |
|                                           |                               | Hard Copies in Box<br>Hard Copies in Envelope<br>Other (not insted) |                                      |                      |                   |
| A Service of the treet                    |                               |                                                                     |                                      |                      |                   |
|                                           |                               | Delivery instructions for hereloogy fil                             | (m(z)                                |                      |                   |
|                                           |                               |                                                                     |                                      |                      |                   |
|                                           |                               |                                                                     |                                      |                      |                   |
|                                           |                               |                                                                     | Cancel Treat                         |                      |                   |
|                                           |                               |                                                                     |                                      |                      |                   |
|                                           |                               |                                                                     | N N                                  | 11 R                 |                   |
|                                           | 144 (144 (100) - Hallins 200) |                                                                     |                                      |                      | 6519300           |
|                                           |                               |                                                                     |                                      |                      |                   |

6. Enter job name - For Red Mountain requests please type RM in front of job name.

(example: RM-bio123-syllabus). See the list of RM locations here.

Select number of originals, number of copies, paper, page sidedness, orientation, staple, punch, or any other advanced options that you would like. When finished, select the blue "Add to cart" button in the bottom right corner.

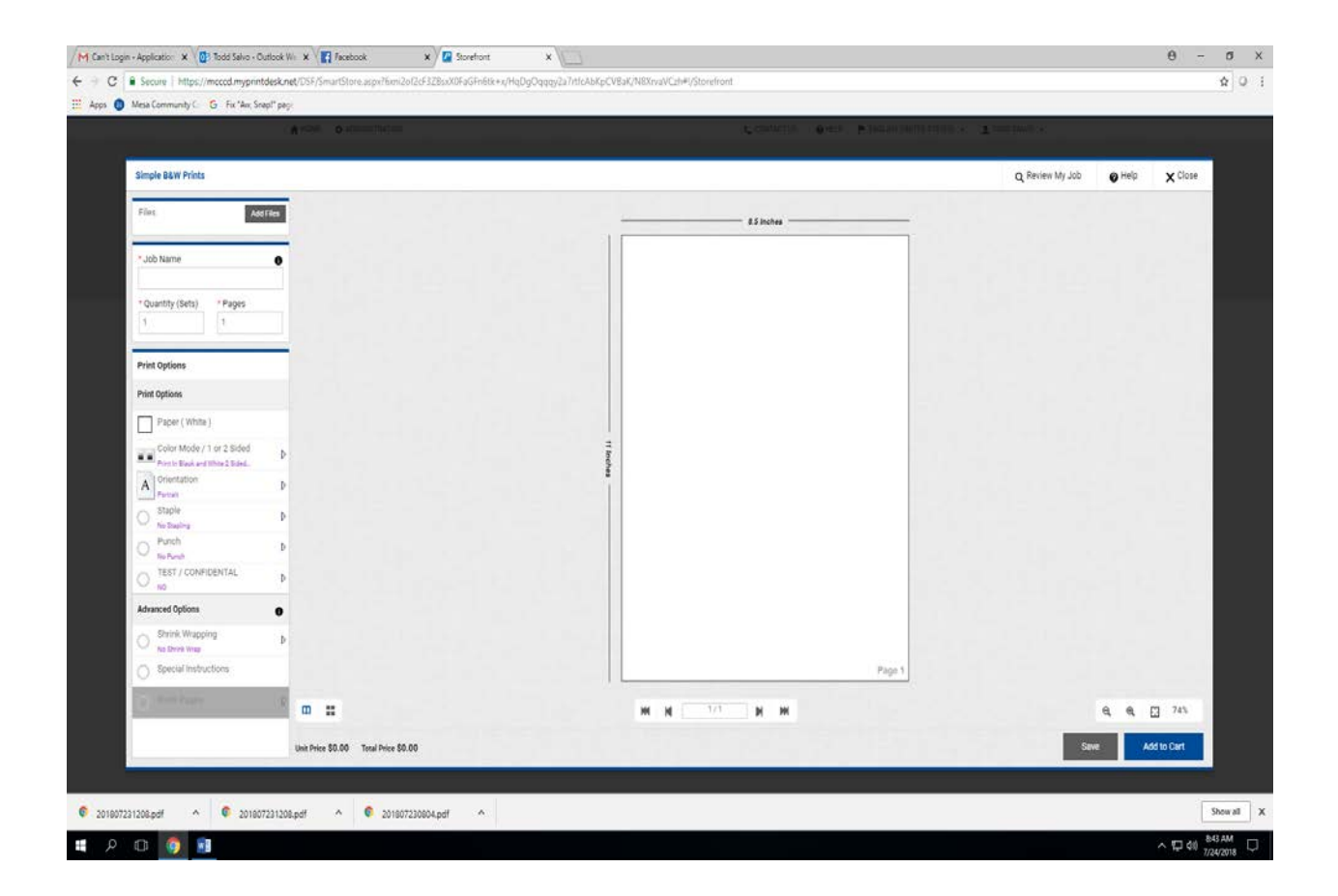

7. If your submission is complete, press Checkout to go to Delivery Options. If you have more requests to enter press Continue Shopping and repeat steps 1-6.

| CART                                                                                                    |                                  |                      |                  |                                      |                                                            |
|----------------------------------------------------------------------------------------------------|----------------------------------|----------------------|------------------|--------------------------------------|------------------------------------------------------------|
| Due Date THU July 26 2018 12:00 🌐                                                                               |                                  |                      | Selected Print S | hop Mesa Comm                        | nunity College - Copy Center 👻                             |
| Products           I-MCC BW Copies           item Name: B&W Copies (MCC)           Description Footer:: COPYING | Quantity 2 Save for later Remove | Unit Price<br>\$0.00 | Total<br>\$0.00  | Subtotal:<br>Taxes:<br><b>Total:</b> | \$0.00<br>\$0.00<br><b>\$0.00</b>                          |
|                                                                                                    |                                  |                      |                  | Proceed to checkout<br>taxes         | to view final order total, including<br>s, fees, shipping. |
| CONTINUE SHOPPING CLEAR CART                                                                                    |                                  |                      |                  | PROCEE                               | о то снескоит 🗕 🔶                                          |
|                                                                                                    |                                  |                      |                  |                                      |                                                            |
|                                                                                                    |                                  |                      |                  |                                      |                                                            |
|                                                                                                    |                                  |                      |                  |                                      |                                                            |

8. The last step allows you to select delivery options, Important - The default option is pickup at copy center if you would like your copies delivered, click on the drop down menu and select your department. If you're submitting hardcopies, print out the order confirmation and attach to the originals. Once this is complete, click on Place My Order in the bottom right corner.

| M Can't Login - Applicatio- 🗙 🖉 N | ttps://mcccd.myprintdi: X 0 Todd Salvo - Outlook Viii X 1 Facebook                                                                                                    | X C (1) Con Williams - 1 E + X                                                |                                                                                                    | θ - σ                                     |
|-----------------------------------|----------------------------------------------------------------------------------------------------|-------------------------------------------------------------------------------|----------------------------------------------------------------------------------------------------|-------------------------------------------|
| ← → C ▲ Secure   https://m        | cccd.myprintdeskinet/05F/SmartStore.aspx?6xmi2of2cF328sxX0FaGFn0tk<br>G. Ev Ner Smart aska                                                                                                    | +x/HqDgOqqqy2a7rttcAbKpCVBaK/N8XrvaVCztr#I/OrderDelivery                      |                                                                                                    | * 0                                       |
|                                   | A HOME O ADMINISTRATION                                                                                                    |                                                                               | CONTACT US @ HELP 1 TO                                                                                                    | 00.54590 +                                |
|                                   |                                                                                                    |                                                                               |                                                                                                    |                                           |
|                                   | 1<br>Dispong                                                                                                    | 2<br>Express                                                                  |                                                                                                    | 1<br>Feat                                 |
|                                   | Select a shipping address & shipping option<br>SHEPMENY 1<br>Plass addet a vitament type<br>Compary Mark & Pickup •<br>ADDRESS<br>Tood Salve TOO213844<br>United Salves<br>NoE-Streed<br>Mesa Community College<br>tood salvegmessace.edu | Hours Of Operation<br>Sur: Closed<br>MonThu: 150 AM-500 PM<br>Pri-Sat: Closed | Products 1 MICC Oslar Opples Item Namer Color Opples Item Namer Color Opples (MOCC) Op 1 Micro Test Test Tem Namer: Smople & SuW Prints Op 1 Subfortal: | Trind<br>01:00<br>Trind<br>01:00<br>00:00 |
|                                   | Add Another Brodginer -                                                                                                    |                                                                               | Expansy<br>Taxes:<br>Total:<br>PROCEED TO PAYMENT                                                                                                    | sono<br>sono<br>\$0.00                    |
|                                   | Powend by EPI Digital StoreFront v10.0.100.20139<br>© 2004-2018 Electronics For Imaging, Inc.                                                                                                    |                                                                               | Tern<br>Ein Produ                                                                                                    | ns & Conditions<br>activity suite 🕗       |

🖪 A 🛛 🧑 🛐